- W celu uruchomienia programu instalacyjnego systemu KAPS należy uruchomić plik **setup.exe** znajdujący się na CD-ROM.
- System KAPS instalowany jest domyślnie w katalogu "c:\kaps". Podczas instalacji można zmienić katalog domyślny, w którym system zostanie zainstalowany.
- Producent zaleca instalowanie systemu w katalogu domyślnym "c:\kaps" co ułatwia użytkownikowi pracę z systemem i stosowanie narzędzi dostarczanych przez producenta do automatycznej archiwizacji i analiz systemu.
- Instalacja systemu przebiega identycznie jak instalacja programów firmy Microsoft® .
- Podczas instalacji system KAPS modyfikuje menu START.
  - Polecenie menu start [Programy] [Kaps] [Kaps] uruchamia system KAPS
  - Polecenie menu start [Programy] [Kaps] [Kaps Defragmentacja danych] powoduje uruchomienie
    - kompresji pliku z danymi.
  - Polecenie menu start [Programy] [Kaps] [Kaps Naprawa danych] uruchamia progra podejmujący

próbę naprawy pliku z danymi.

- System KAPS pracuje pod kontrolą Access 8.0 z pakietu Office 97. Jeśli użytkownik KAPS ma zainstalowany na dysku pakiet Office 97 z Access, system KAPS wykorzystuje elementy zainstalowanego pakietu Office 97.
- Jeśli użytkownik KAPS nie ma zainstalowanego na dysku pakietu Office 97 z Access, system KAPS instaluje wybrane elementy Office 97 wraz z Access w wersji run-time.
- Podczas pierwszego uruchomienia systemu KAPS, użytkownik pytany jest o numer identyfikacyjny. Numer identyfikacyjny znajduje się na wewnętrznej stronie okładki CD-ROM lub w pliku numer.txt kopiowanym do katalogu w którym zainstalowano system.
- Podczas pierwszej instalacji systemu KAPS, w folderze w którym został zainstalowany system tworzony jest folder "Dane". W folderze "Dane" znajduje się plik dane98XX.mdb przechowujący wszystkie tabele, w których gromadzone są dane rejestrowane w systemie. Podczas pierwszej instalacji system automatycznie dołącza się do pliku z tabelami znajdującego się w folderze "Dane".

System KAPS może być instalowany w sieci na dowolnej liczbie stanowisk bez konieczności wnoszenia dodatkowych opłat.

Instalacja w sieci jest bardzo prosta i nie wymaga wiedzy wykwalifikowanego informatyka. Wszystkie dane gromadzone w systemie przechowywane są w pliku dane9807.mdb znajdującym się w katalogu "Dane". Katalog "Dane" jest podkatalogiem katalogu w którym zainstalowano system. Instalacja w sieci polega na dołączeniu wszystkich aplikacji KAPS uruchamianych na różnych komputerach do jednego pliku z danymi dane9807.mdb. Jeśli podczas uruchomienia system nie znajduje pliku z danymi, wyświetla okno z pytaniem o podanie ścieżki. Wystarczy podać ścieżkę do pliku danych na dysku dostępnym w sieci np.: \\serwer\C\kaps\dane\9807.mdb .

Na przykład w celu zainstalowania systemu KAPS w sieci na komputerze o nazwie "klient1" i "klient2", z danymi na komputerze o nazwie "serwer" w katalogu c:\Dane należy wykonać niżej wymienione czynności:

- zainstalować system KAPS na komputerze o nazwie "klient1" i "klient2";
- skopiować plik z danymi dane9807.mdb z komputera nazwie "klient1" lub "klient2" do katalogu \\serwer\c\dane;
- zmienić nazwę lub usunąć pliki dane9807.mdb z komputerów "klient1" i "klient2";
- uruchomić system KAPS na obu komputerach "klient1" i "klient2";
- na pytanie o ścieżkę do pliku z danymi podać ścieżkę \\serwer\c\dane\dane9807.mdb .

Użytkownik, który posiada w komputerze starszą wersję systemu KAPS powinien zainstalować nową wersję do tego samego katalogu, w którym zainstalował wersję poprzednią.

Przed instalacją nowej wersji nie należy usuwać wersji starszej.

W celu dokonania importu danych z wersji poprzedniej należy przed pierwszym uruchomieniem nowo zainstalowanego systemu uruchomić polecenie:

## Start – Programy –Kaps – KAPS Import danych